# Skullcandy

### Xbox and Xbox LIVE settings for LOWRIDERS for Xbox 360 headphones

#### Xbox settings-

- 1. On the Xbox (not Xbox LIVE) go to dashboard "System Settings" and press "A" button on your controller.
- 2. Scroll down to "Console Settings" and press "A" again.
- 3. Select "Audio" then "Digital Output", pressing the "A" button to view each menu, and change the setting from Dolby to Dolby Digital with WMA pro.

#### **Xbox LIVE settings-**

- 1. From the Xbox 360 Dashboard, press the Xbox Guide button (the X button in the center of your controller) to access your Xbox LIVE Settings.
- 2. Navigate to the "Settings" selection, and press the "A" button on your controller.
- 3. Select "Preferences" from the menu that follows and press "A".
- 4. Once in the Preferences menu select "Voice" and press "A" again.
- 5. On the "Voice" screen, make sure the "Play Through Both" radial is selected for the Voice Output selection and that the volume is set to "10".

## Wiring Diagram for Xbox 360 and LOWRIDER

http://www.skullcandy.com/lowrider-xbox-360-wiring-diagram

(Xbox. Xbox 360, Xbox LIVE and Dolby names belong to their respective owners)